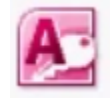

## Microsoft Access 2010

За рад са релационим базама података (БП) користи се програм *Microsoft Access*, који је део пакета *Microsoft Office*. Подаци у програму *Access* чувају се у табелама. Две или више табела могу се повезати (може се направити релација између њих), па отуда и потиче назив – релационе БП.

Програм Access може се покренути као и други програми - кликом на одговарајућу икону (уколико постоји на радној површини) или избором са листе програма, као и било која друга Windows апликација. И затварање апликације врши се на уобичајени начин, левим кликом на дугме за затварање апликације, или избором опције File/Exit.

Након покретања програма, појављује се прозор са опцијама за прављење нове базе. За разлику од програма *Word* и *Excel*, при покретању програма *Access* на почетку се не појављује празан документ, већ је неопходно да га корисник креира.

| 1 ial 10 - 01 - 12                                                                                                    |                             | Microsoft Access                                      |                              |     |
|----------------------------------------------------------------------------------------------------|-----------------------------|-------------------------------------------------------|------------------------------|-----|
| File Home Create                                                                                                    | External Data Database Tool |                                                       |                              | - O |
| Sara     Sara     Sara     Sara     Sara     Sara     Open     Dira     Dira     Open     Payables - PERSON     POResale Customer | Available Templates         | Recett<br>Benglates Lamplates My ter                  | Blank database               |     |
| Actrict exemption     Haging 2007 actuals      Info      Recent      New      First      Sour & Publish                           | Acues Contacts              | Isauet Artes com for tempo<br>Isauet & Non-grafit Pro | Fite Name<br>Databasel accts |     |
| Help                                                                                                    |                             |                                                       | C/Users/Richard/Documents/   |     |

Слика 1. Покретање програма Access – почетни прозор

Након покретања програма, појавиће се прозор као на Слици 1. У доњем десном углу екрана налази се поље за унос имена нове базе. Подразумевана вредност је *Database 1*.

Испод имена документа налази се адреса датотеке у којој ће база бити сачувана. Ова адреса може се променити, али за рад на часовима у школи потребно је оставити подразумевану вредност (*My Documents*).

Након давања имена БП, потребно је кликнути на опцију *Create*. Задатак 1. Креирај базу *Ucenici*.

## **Blank Database**

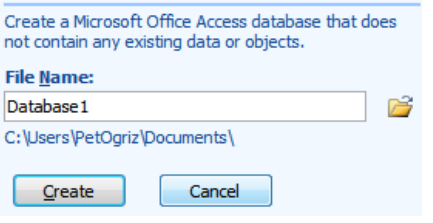

Слика 2. Прављење нове базе података

| View Add & Delete           | External O | ata Database Tools | Fields Table | Formatting +<br>5 % + 5/ //<br>Formatting | Ser<br>Field<br>Validation - | • 0 |
|-----------------------------|------------|--------------------|--------------|-------------------------------------------|------------------------------|-----|
| All Access Objects  Seorch. | « 🗐        | Tablet             | Add -        |                                           |                              | ×   |
| Tables                      | R .        | (New)              |              |                                           |                              |     |

Слика 3. Изглед прозора након креирања БП

У новој бази података налази се празна табела, названа Table 1 (Слика 4). Табела може директно да се попуни подацима, али боље решење је - прво дефинисати шта све треба да се налази у табели, па тек онда направити табелу. То ће бити тема наредне лекције.

Сада ћемо затворити табелу (кликом на крстић у горњем десном углу) и упознати се окружењем у Access-у.

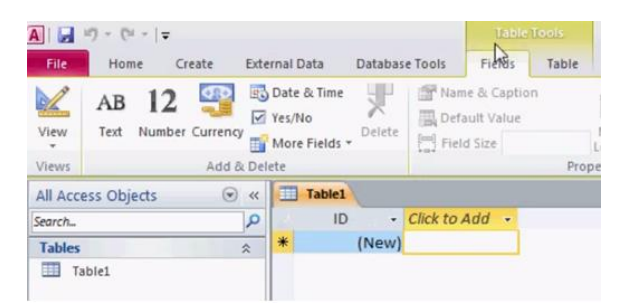

Слика 4. Празна табела у новој бази

| <b>▲</b>                 |             |                                                              | насловна линија |                                     |               |                                                       |  |   |
|--------------------------|-------------|--------------------------------------------------------------|-----------------|-------------------------------------|---------------|-------------------------------------------------------|--|---|
| File                     | Home        | Create                                                       | External Data   | D                                   | atabase Tools |                                                       |  | т |
| Views Clipboard 5 Sort & |             | ↓ Ascending<br>↓ Descending<br>⊘ Remove Sor<br>Sort & Filter | 安-<br>石-<br>マ   | Refresh<br>All - X - H -<br>Records | Find          | ・<br>B I U   律律  <br>A - 砂 - 魚 -   冨<br>Text Formatti |  |   |
| All Acc<br>Search        | ess Objects | ۲                                                            | «               |                                     |               |                                                       |  |   |
|                          |             |                                                              |                 | радна површина                      |               |                                                       |  |   |
| оквир<br>за навигацију   |             |                                                              |                 | L3                                  |               |                                                       |  |   |

Слика 5. Радно окружење програма MS Access

Насловна линија – овде је исписан назив базе, а у десном углу налазе се уобичајене контроле прозора (умањивање, увећавање, затварање).

**Трака** (*Ribbon*) – овде су груписане сродне команде, ради боље прегледности и лакше употребе. Трака је подељена на пет картица (језичака): File, Home, Create, External Data и Database Tools.

Напомена: да би се добило више простора на радној површини, трака се може умањити. То се постиже двоструким кликом на било коју од картица.

Оквир за навигацију – овде се налазе сви објекти са којима се ради у БП - табеле, форме, извештаји.

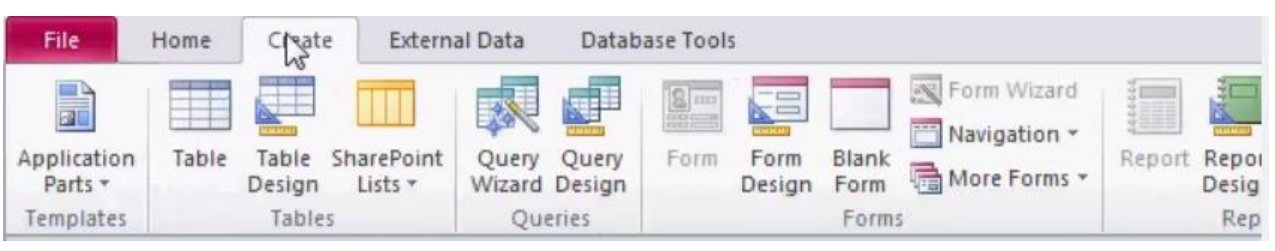

Слика 6. Изглед језичка Create у траци задатака

Уколико се нека од команди из траке користи веома често, могуће је направити пречицу у насловној линији и тиме омогућити лакши приступ. Потребно је два пута кликнути на жељену команду и изабрати одговарајућу опцију.

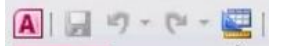

Home

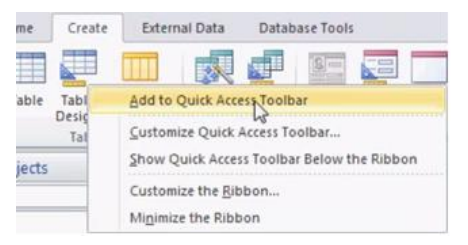

File